# myArgo

Der **Südtiroler Gesamtkatalog myArgo.bz** ist jetzt um ein paar **wichtige Funktionen** reicher:

1. Die Namen der Bibliotheken, die ein Exemplar besitzen, werden nun direkt in der Ergebnisliste angezeigt!

Wenn sich nur **ein Exemplar** an einem Katalogisat befindet, könnt ihr die **Verfügbarkeit** auch **direkt** in der **Ergebnisliste** sehen: "Anzahl der Exemplare: 1 - Ausgeliehen: O" bedeutet, dass das Exemplar verfügbar ist. Bei mehreren Exemplaren genügt ein Klick auf "Anzahl der Exemplare", um die **Verfügbarkeit mehrerer Exemplare** anzuzeigen.

- Der Menüpunkt "Bibliotheken" wurde (wieder) eingefügt. Über diesen könnt ihr eine "Katalog-im-Katalog-Suche" (Teilkatalog) je nach Bibliothekstyp durchführen:
  - Wissenschaftliche Bibliotheken und Fachbibliotheken
  - Öffentliche Bibliotheken
  - Schulbibliotheken
  - Mediatheken und Sprachenzentren
  - Online Bibliotheken (Biblio24 & Biblioweb)

Das Suchergebnis bleibt innerhalb des Teilkatalogs immer auf den entsprechenden Bibliothekstyp beschränkt.

#### Praktische Hinweise:

1) Die Bezirkssuche ist durch das Anzeigen der Bibliotheksnamen in der Ergebnisliste nun besonders effektiv. Ihr könnt sofort sehen, in welchen Bibliotheken Eures Bezirks sich ein Exemplar befindet.

Es gibt einen eigenen **Zugang "Bezirke" über die Menüleiste**, wodurch sich myArgo in einen **Bezirkskatalog** mit eigener Suchmaske verwandelt! Solange ihr euch dort befindet, sucht ihr immer nur innerhalb des ausgewählten Bezirks.

Alternativ könnt ihr jederzeit im Gesamtkatalog suchen und dann die Facette "Bezirk" verwenden.

Ihr habt natürlich, wie bisher, auch jederzeit die Möglichkeit, aus dem Drop-Down-Menü "Bibliothek, Archiv, Museum" in den Facetten direkt eine Bibliothek auszuwählen.

2) Speichert Euch die Bezirkssuche am besten im Browser ab und versucht, verstärkt diese zu verwenden. Es lohnt sich. Dein Bezirk ist Deine Bibliothek! Es ist wichtig, den Benutzer\*innen sofort die Auskunft zu geben, in welchen Bibliotheken der Umgebung der gewünschte Titel verfügbar ist, wenn dieser in der eigenen Bibliothek gerade ausgeliehen, mehrfach vorgemerkt oder nicht vorhanden ist.

**3)** In der **Detailanzeige** könnt ihr über dieses **Symbol** jederzeit direkt zum originalen **Datensatz** im entsprechenden **Ursprungskatalog** (OPEN, Landesbibliothek Teßmann, Explora ...) springen:

4) Wenn sich Katalogisate aus dem italienischen Verbundkatalog Explora in der Ergebnisliste befinden und ihr einen Bezirk auswählt, kann es vorkommen, dass sich z.B. die Bibliothek Salurn aus dem Bezirk Unterland innerhalb von Explora ein Katalogisat mit Bibliotheken aus anderen Bezirken teilt. Diese Bibliotheken scheinen dann ebenfalls auf, obwohl sie nicht dem ausgewählten Bezirk angehören. Es werden maximal bis zu 4 Bibliotheken unterhalb des Datensatzes angezeigt. Mit Klick auf "Anzahl der Exemplare" erhaltet ihr die komplette Liste und die Verfügbarkeitsanzeige. Lasst Euch davon nicht verwirren: Eine Bibliothek aus dem Bezirk, den ihr ausgewählt habt, ist immer dabei!

Es folgen einige Screenshots, auf denen die soeben beschriebenen Neuerungen abgebildet sind. Ihr könnt Euch diese PDF-Datei auch ausdrucken, um bei Bedarf einfach darauf zurückzugreifen!

#### Beispiel: Bezirkssuche über den Teilkatalog "Bezirk Vinschgau" mit Namen der Bibliothek und Verfügbarkeit in der Ergebnisliste

| Home               | Bibliotheken↓             | Bezirke↓            | Bücher/Audio/V       | /ideo↓     | Online Medien↓        | Neuzugänge↓     | Kulturg |
|--------------------|---------------------------|---------------------|----------------------|------------|-----------------------|-----------------|---------|
| Vinso              | chgau                     |                     |                      |            |                       |                 |         |
| [m Bezirk "Vi      | inschgau" suchen. Verw    | venden Sie die folg | ende Suchmaske:      |            |                       |                 |         |
|                    |                           |                     |                      |            |                       |                 |         |
| lebenskör          | ner                       |                     |                      | C          | <u>2</u>              |                 |         |
| Erweiterte Su      | uche                      |                     |                      |            |                       |                 |         |
|                    |                           |                     |                      |            |                       |                 |         |
| Beinhaltet: A      | lle folgenden Filter      |                     |                      |            |                       |                 |         |
| × Volltext         | lebenskörner              |                     |                      |            |                       |                 |         |
| Gefunden <b>11</b> | Dokumente.                |                     |                      |            |                       |                 |         |
|                    |                           |                     | Delever              |            |                       |                 |         |
| lie Ergebniss      | sefiltern                 | Urane               | en hach Relevanz     |            | ~                     |                 |         |
| Pessour            | con                       |                     |                      | Buch       |                       |                 |         |
| Öffentliche        | Bibliotheken &            |                     | Carto                | Kofler     | , Astrid <1965        | ->              |         |
| Fachbiblio         | theken (11)               |                     |                      | Lebe       | nskörner : Ro         | oman / Astrid I | Kofler  |
|                    |                           |                     | Astrid               | Innsbruc   | k : Haymon, 2010      |                 |         |
| Bezirk             |                           |                     | Lebens-              | Anzahl der | Exemplare: 1 Ausgeli  | ehen: 0         |         |
| Vinschgau          | (11)                      |                     | korner               | + Schnell  | e Ansicht von Details |                 |         |
| Biblioth           | ek, Archiv, Museu         | m                   |                      | ம் Eyrs -  | Bibliothek            |                 |         |
| Alle               |                           | ~ (4                | Zu Regal hinzufügen) |            |                       |                 |         |
|                    |                           |                     | Datensatz speichern  |            |                       |                 |         |
| Material           | l                         |                     |                      |            |                       |                 |         |
| Buch / Arti        | ikel / gedruckte Texte (: | 11)                 |                      | Buch       |                       |                 |         |
| Frechoir           | nungeform                 |                     |                      | Kofler     | , Astrid <1965        | ->              |         |
| Monografie         | e (11)                    |                     |                      | Lebe       | nskörner : Ro         | oman / Astrid I | Kofler  |
|                    |                           |                     | Astrid               | Innsbruc   | k : Haymon, 2010      |                 |         |
| Sprache            | n                         |                     | Lebens-              | Anzahl der | Exemplare: 1 Ausgeli  | ehen: O         |         |
| Deutsch (1         | 11)                       |                     | Renar                | + Schnell  | e Ansicht von Details |                 |         |
|                    |                           |                     |                      | ம் Mals -  | Bibliothek            |                 |         |

#### Beispiel: Anzeige bei Klick auf "Anzahl der Exemplare" in der Ergebnisliste

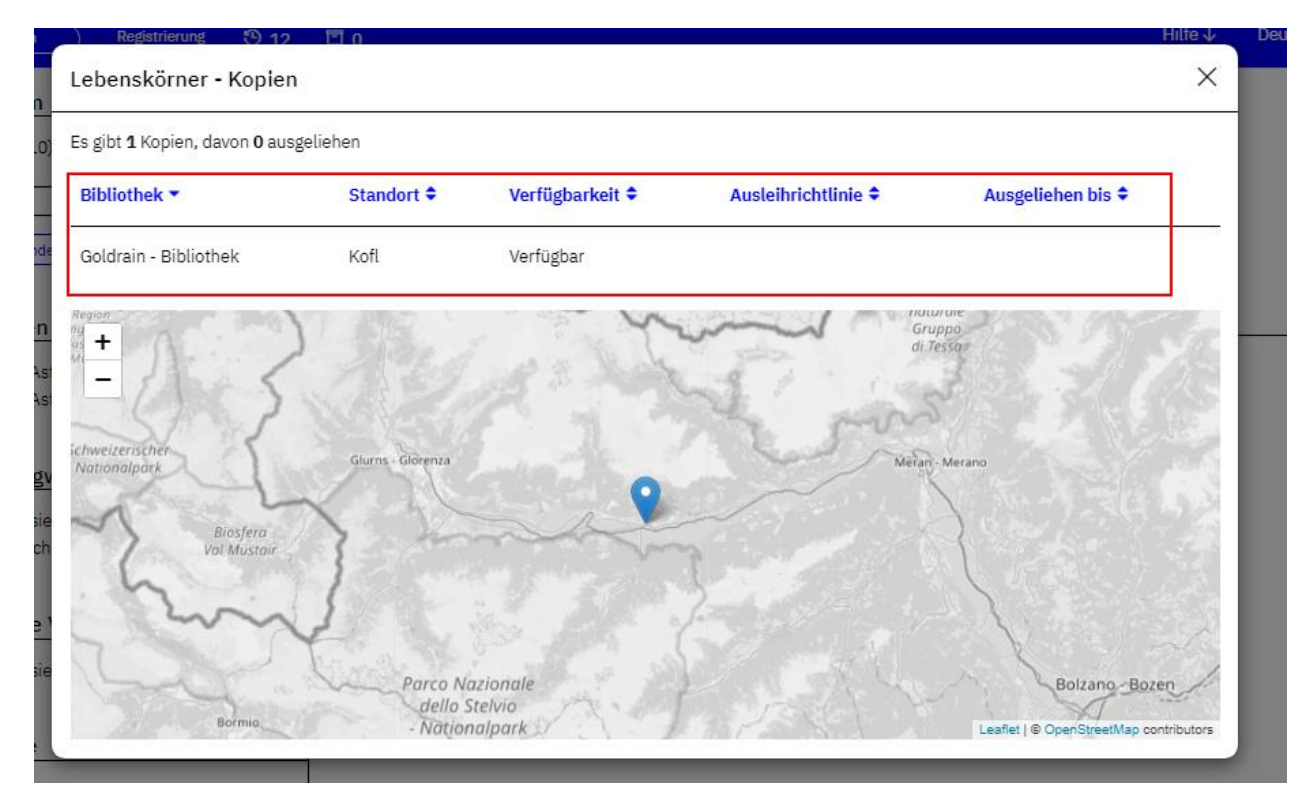

#### Beispiel: Anwendung der Facette Bezirk (Gesamtkatalog)

|                                                                                                    | zauber der s         | tille Q                                                                                                    |
|----------------------------------------------------------------------------------------------------|----------------------|----------------------------------------------------------------------------------------------------|
| Ergebnisliste<br>Beinhaltet: Alle folgenden Filter<br><b>Volltext</b> zauber der stille illies                                                                                                    |                      |                                                                                                    |
| Gefunden <b>20</b> Dokumente.<br>Ergebnisse aus anderen Suchen: Bilder (0)                                                                                                    |                      |                                                                                                    |
| Die Ergebnisse filtern     Ressourcen     Öffentliche Bibliotheken &     Fachbibliotheken (12)     Deutsche Schulbibliotheken (3)     Landesbibliothek Dr. F. Teßmann (2)     Explora - Italienische Bibliotheken (2)     Biblio24 (1)     Bezirk     Burggrafenamt (2)     Eisacktal (3)     Pustertal (2) | Ordnen nach Relevanz | Treffer pro Seite 20 Suche speichern oder ändern   Buch Illies, Florian   Zauber der Stille : Caspar David Friedrichs Reise durch die Zeiten / Florian Illies   Frankfurt am Main : Fischer, 2023   (Exemplar vormerkan)   Anzahl der Exemplare: 1   Ausgeliehen: 1   + Schnelle Ansicht von Details   (m) Meran - Stadtbibliothek   Abstract: Kein deutscher Maler löst solche Emotionen aus wie Caspar David Friedrich: Seine abendlichen Himmel sind bis heute Ikonen der Sehnsucht, er inspirierte Samuel Beckett zu Warten auf Godot« und Walt Disney zu Bambi« – Goethe jedoch machte die rätselhafte Melancholie seiner Bilder so wütend, dass er sie auf der Tischkante zerschlagen wollte. In seiner groß angelegten Reise |

### Beispiel: Neuer Menüpunkt "Bibliotheken" und Auswahl eines

#### Bibliothekstyps

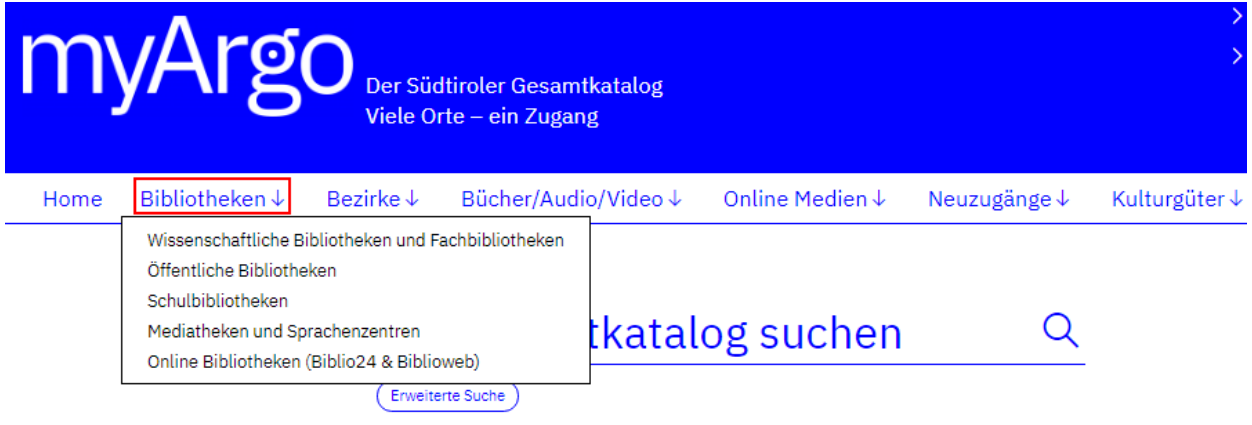

## Beispiel: Suche über den Teilkatalog "Öffentliche Bibliotheken" nach entsprechender Auswahl im Menüpunkt Bibliotheken

| Home                       | Bibliotheken↓                             | Bezirke ↓         | Bücher/Audio,        | /Video↓                                 | Online Medien↓                                                                                                    | Neuzugänge↓                                                                                                | Kulturgüter ↓                                                                                             |                                                                                        |  |  |
|----------------------------|-------------------------------------------|-------------------|----------------------|-----------------------------------------|----------------------------------------------------------------------------------------------------|----------------------------------------------------------------------------------------------------|----------------------------------------------------------------------------------------------------|----------------------------------------------------------------------------------------|--|--|
| Öffei                      | Öffentliche Bibliotheken                  |                   |                      |                                         |                                                                                                    |                                                                                                    |                                                                                                    |                                                                                        |  |  |
| Im Teilkatal               | og "Öffentliche Bibliothe                 | eken" suchen. Ver | wenden Sie die folge | nde Suchmas                             | ske:                                                                                                    |                                                                                                    |                                                                                                    |                                                                                        |  |  |
|                            |                                           |                   |                      |                                         |                                                                                                    |                                                                                                    |                                                                                                    |                                                                                        |  |  |
| Das dritte                 | e Herz des Oktopus                        |                   |                      |                                         | ۹                                                                                                    |                                                                                                    |                                                                                                    |                                                                                        |  |  |
| Erweiterte S               | iuche                                     |                   |                      |                                         |                                                                                                    |                                                                                                    |                                                                                                    |                                                                                        |  |  |
|                            |                                           |                   |                      |                                         |                                                                                                    |                                                                                                    |                                                                                                    |                                                                                        |  |  |
| Beinhaltet: /              | Alle folgenden Filter                     | _                 |                      |                                         |                                                                                                    |                                                                                                    |                                                                                                    |                                                                                        |  |  |
| × volitext                 | Das dritte Herz des Oktopi                | us                |                      |                                         |                                                                                                    |                                                                                                    |                                                                                                    |                                                                                        |  |  |
| Gefunden 12                | 2 Dokumente.                              |                   |                      |                                         |                                                                                                    |                                                                                                    |                                                                                                    |                                                                                        |  |  |
| Die Ergebnis               | se filtern                                | Ordn              | en nach Relevanz     |                                         | $\sim$                                                                                                    |                                                                                                    |                                                                                                    | Parameter anzeigen                                                                     |  |  |
| Ressou                     | rcen                                      |                   |                      | Buch                                    |                                                                                                    |                                                                                                    |                                                                                                    |                                                                                        |  |  |
| Öffentlich                 | e Bibliotheken &                          |                   | RALF HOPPE           | Ross                                    | mann, Dirk - Hop                                                                                                   | ope, Ralf                                                                                                  | villor / Dirk D                                                                                           | locomonn                                                                               |  |  |
| Fachbiblio<br>Explora - 1  | otheken (10)<br>Italienische Bibliotheker | n (2)             | DAS                  | Ralı                                    | oh Hoppe                                                                                                    | S Oktopus . II                                                                                             |                                                                                                    | ussinanii,                                                                             |  |  |
|                            |                                           |                   | <b>DESHERZ</b>       | Köln : L                                | übbe, 2023                                                                                                    |                                                                                                    |                                                                                                    |                                                                                        |  |  |
| Bozen (2)                  |                                           |                   | OKTOPUS              | Exemp                                   | lar vormerken Anzahl der                                                                                           | Exemplare: 2 Ausgelieł                                                                                     | nen: 1                                                                                                    |                                                                                        |  |  |
| Burggrafe                  | namt (3)<br>(2)                           |                   | a Lubon              | + Schn                                  | elle Ansicht von Details                                                                                           |                                                                                                    |                                                                                                    |                                                                                        |  |  |
| Salten Sch<br>Überetsch    | hlern (2)<br>1 (3)                        |                   | Zu Regal hinzufügen) | டு Boz<br>பெ Boz                        | ᡬ Bozen - Stadtteilbibliothek Gries<br>ᡬ Bozen - Stadtteilbibliothek Firmian                                       |                                                                                                    |                                                                                                    |                                                                                        |  |  |
| Bibliothek, Archiv, Museum |                                           |                   | Datensatz speichem   | Abstra<br>sperrer<br>Einsich<br>der uns | ct: Das Jahr 2032, die We<br>n und sträuben sich auf de<br>t bringen? Oder sogar - än<br>ser Denken verwandelt, de | ltregierung kämpft gege<br>r Welt viel zu viele Mens<br>dern? Ein ehrgeiziger Wi<br>r uns zu besseren Mens | n die Klimakatastrophe.<br>chen - wie kann man sie<br>ssenschaftler hat eine L<br>chen macht. Doch als ei | Aber immer noch<br>9 überzeugen, zur<br>10 ösung: Ein Parasit,<br>11 Verbrecher diesen |  |  |

Anleitung: Bibliotheksnamen in der Ergebnisliste, Bezirkssuche (27.05.2024) – Seite 6/7

## Beispiel: Hier geht's weiter zum entsprechenden Datensatz im Ursprungskatalog

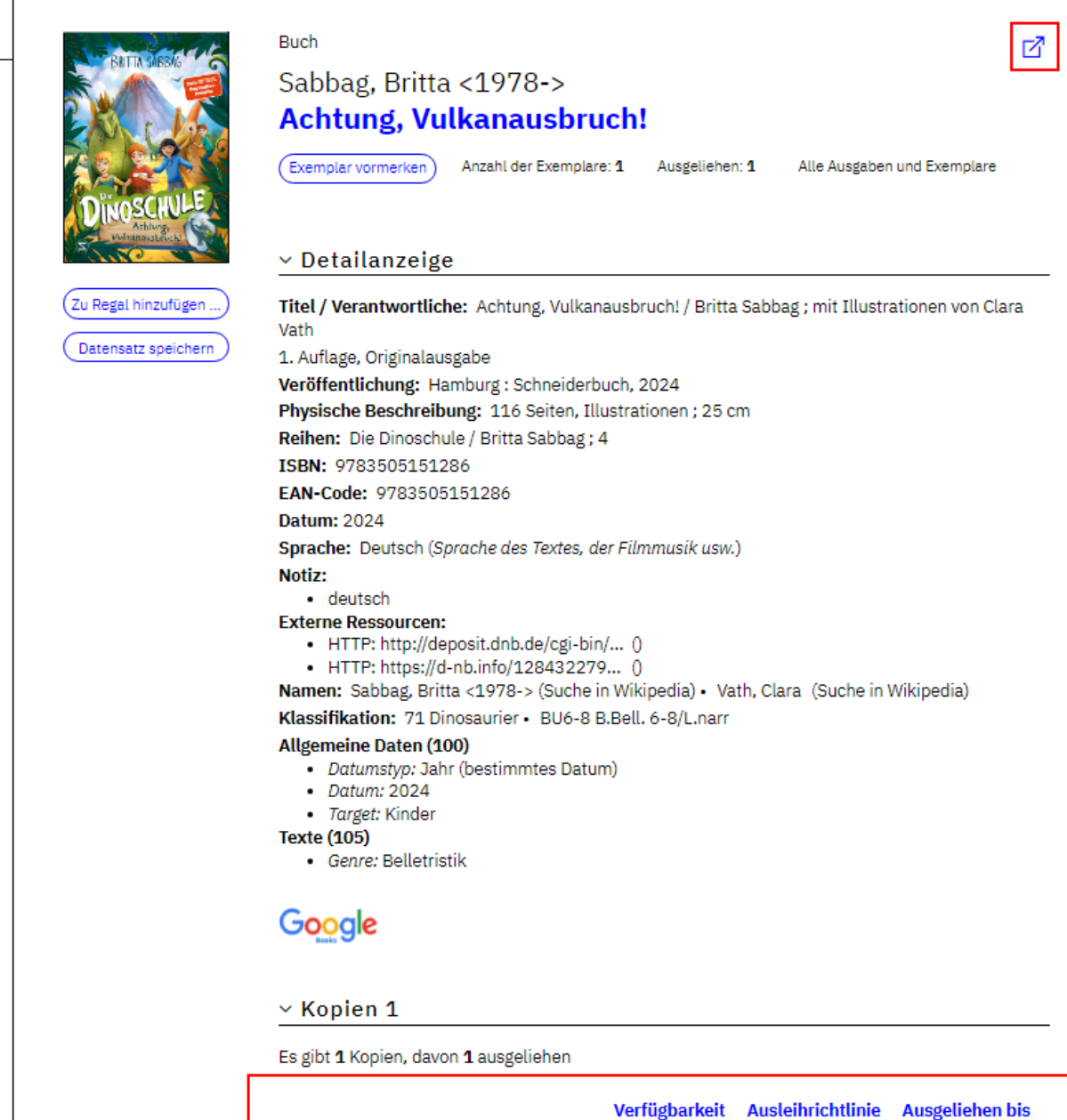

| Bibliothek 🔻                    | Standort 🗢        | Verfügbarkeit<br>\$ | Ausleihrichtlinie<br>\$ | Ausgeliehen bis<br>\$ |
|---------------------------------|-------------------|---------------------|-------------------------|-----------------------|
| Völs am Schlern -<br>Bibliothek | 71<br>Dinosaurier | Ausgeliehen         |                         | 03/04/2024            |